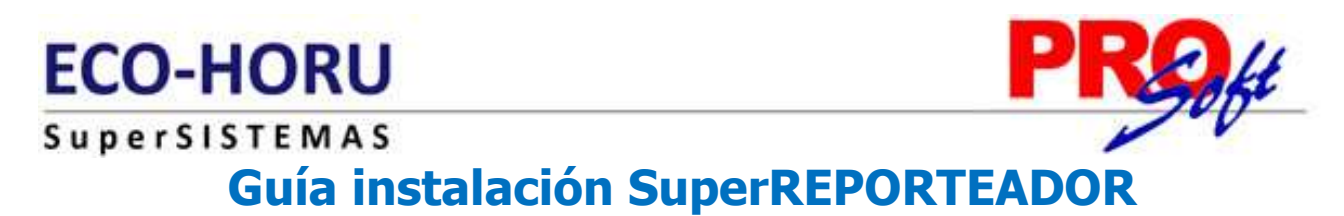

Guía instalación de la utilería del sistema SuperADMINISTRADOR en Windows XP, Vista y 7, en sus versiones de 32 bits.

SuperREPORTEADOR debe de instalarse en el Servidor o computadora donde está instalado SuperADMINISTRADOR.

#### Para que sirve SuperREPORTEADOR.

- Crear sus propios reportes del sistema de manera independiente a los que tiene el sistema, los cuales pueden ser: Empresas, Sucursales, Clientes/Deudores, Artículos/Servicios, por mencionar algunos.
- Crear sus propios archivos de parámetros para Facturas.

### Índice.

1.0 Requerimientos del sistema. 2.0 Guía instalación SuperREPORTEADOR.

### 1.0 Requerimientos del Sistema.

Requerimientos básicos del Servidor o computadora.

• Framework 4.0.

### 2.0 Guía instalación SuperREPORTEADOR.

Paso 1. Descargar de <u>http://www.Eco-Horu.com.mx</u> el archivo SuperREPORTEADOR.zip, extraer sus archivos y ejecutar el programa SuperREPORTEADOR.exe, haciendo doble clic sobre él, con lo cual después de unos segundos aparecerá la siguiente pantalla:

| 🔂 SuperREPORTEADOR                                                                                                    |  |  |
|----------------------------------------------------------------------------------------------------|--|--|
| Éste es el Asistente para instalación de<br>SuperREPORTEADOR                                                                                                    |  |  |
| El instalador le guiará a través de los pasos necesarios para instalar SuperREPORTEADOR en el<br>equipo.                                                                                                    |  |  |
| Advertencia: este programa está protegido por las leyes de derechos de autor y otros tratados<br>internacionales. La reproducción o distribución ilícitas de este programa, o de cualquier parte del<br>mismo, está penada por la ley con severas sanciones civiles y penales, y será objeto de todas las<br>acciones judiciales que correspondan. |  |  |
| Cancelar < Atrás Siguiente >                                                                                                    |  |  |

Paso 2. Haga clic en el botón "Siguiente", el sistema presenta la siguiente imagen:

Página 1 de 4

# O-HORII

| CO-HORO                                                                                          |                                |
|--------------------------------------------------------------------------------------------------|--------------------------------|
| perSISTEMAS                                                                                      |                                |
| BuperREPORTEADOR                                                                                 |                                |
| Seleccionar carpeta de instalación                                                               |                                |
| El instalador instalará SuperREPORTEADOR en la siguiente carpeta.                                |                                |
| Para instalarlo en esta carpeta haga clic en "Siguiente". Para instalarle<br>clic en "Examinar". | o en una carpeta distinta haga |
| <u>C</u> arpeta:                                                                                 |                                |
| C:\Archivos de programa\Default Company Name\SuperREPORT                                         | EA Examinar                    |
|                                                                                                  | Espacio en disco               |
| Instalar SuperREPORTEADOR sólo para este usuario o para todos                                    | los usuarios de este equipo:   |
| Para todos los usuarios                                                                          |                                |
| 💿 Sólo para este usuario                                                                         |                                |
| Cancelar <                                                                                       | Atrás Siguiente >              |

Carpeta. Ubicación física donde se instalará SuperREPORTEADOR. Nota. Si desea cambiar la ubicación de la instalación de un clic en el botón "Examinar" e indique la nueva ruta.

### Instalar SuperREPORTEADOR sólo para este usuario o para todos los usuarios de este equipo.

Para todos los usuarios. Active esta opción para que todos los usuarios del Servidor o computadora puedan accesar a SuperREPORTEADOR.

Sólo para este usuario. Active esta opción para que solamente el usuario con el que se está instalando SuperREPORTEADOR pueda accesar a él.

Paso 3. Haga clic en el botón "Siguiente" y aparecerá una pantalla en donde nos indica que el instalador está listo para comenzar. Haga clic en el botón "Siguiente" para que se muestre la barra de avance.

DDGI

## ECO-HORI Super

| -HORU                                                                                                    | PROH        |
|----------------------------------------------------------------------------------------------------|-------------|
|                                                                                                    |             |
| Confirmar instalación                                                                                                    |             |
| El instalador está listo para instalar SuperREPORTEADOR en el equipo.<br>Haga clic en "Siguiente" para iniciar la instalación. |             |
| Cancelar < Atrás                                                                                                    | Siguiente > |

Paso 4. Por último, se muestra la pantalla de fin de instalación para que haga clic en el botón "Cerrar".

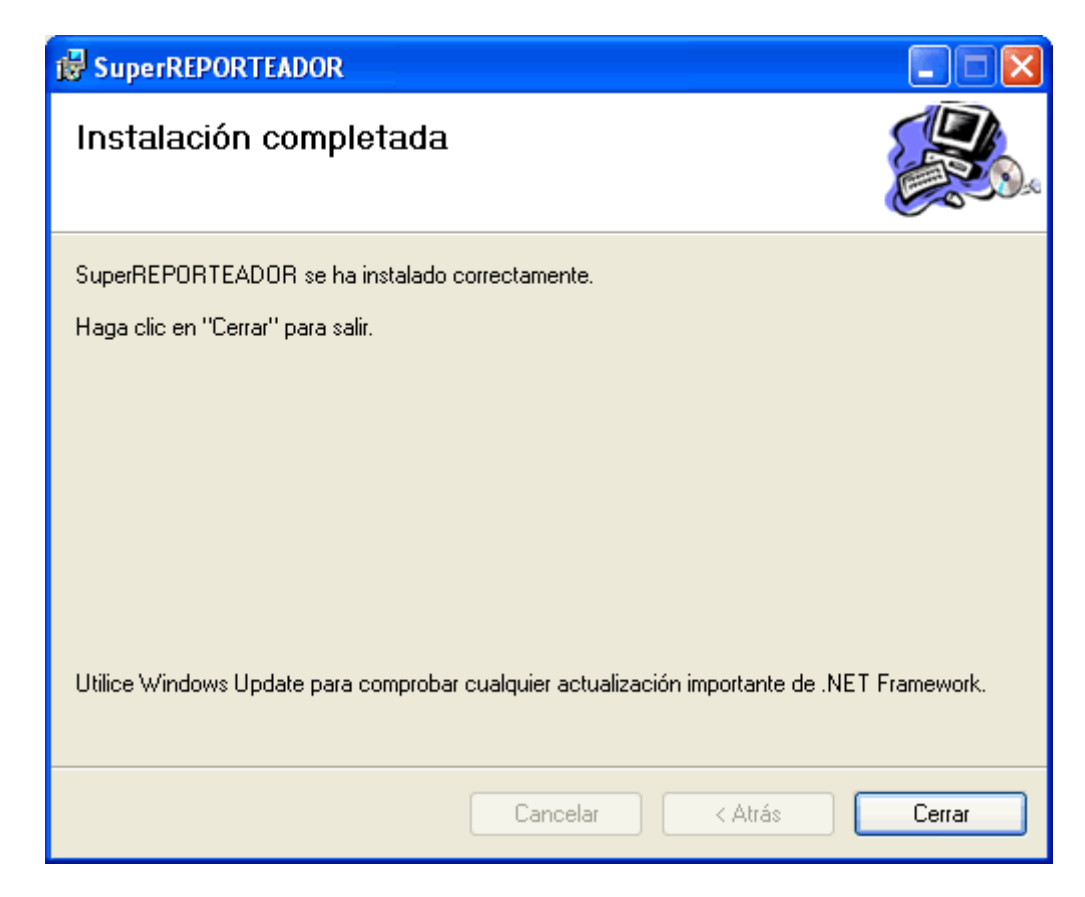

Página 3 de 4

Servicios Administrativos ECO-HORU, S.A. de C.V. Náinari 1198 Pte. 🖝 Col. Cuauhtémoc 🖝 Cd. Obregón, Sonora 🖝 C.P. 85110 🖝 Tels./Fax: (644) 415-2520 / 2522 eco-horu@eco-horu.com.mx www.eco-horu.com.mx

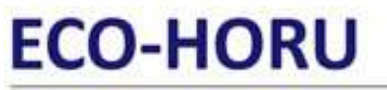

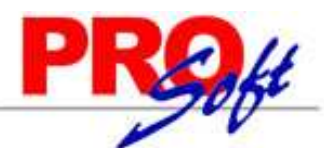

SuperSISTEMAS

Para accesar al sistema de un doble clic en el acceso directo que crea el sistema en el escritorio, o dando un clic en el botón Inicio (Windows)> Todos los programas> Eco-Horu SuperSISTEMAS-SuperREPORTEADOR.

Página 4 de 4